- 1. Ingresa a <u>http://contacto.enp.unam.mx</u>
- 2. Coloca tu Número de Cuenta como Usuario, y Fecha de Nacimiento como Contraseña.

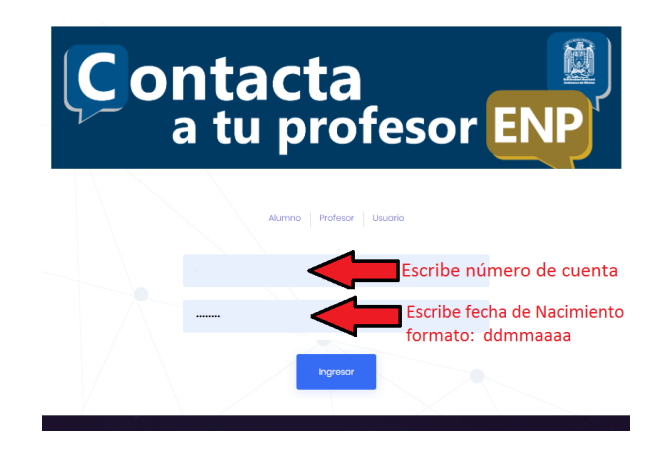

3. En la siguiente pantalla, selecciona el Plantel # 4, y la Asignatura de la cual deseas saber los datos de contacto, posteriormente presiona el botón Buscar.

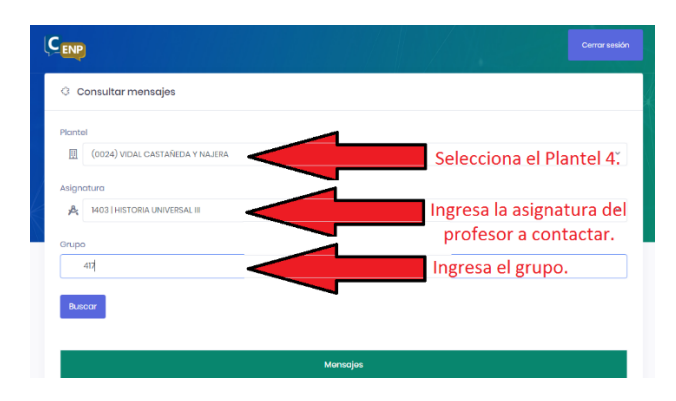

(este paso lo repetirás por cada materia que tengas inscrito).

4. Si el profesor ya publicó sus datos de contacto y el medio de trabajo, verás en la parte inferior de la página en la sección de Mensajes.

| Mensajes               |                                                 |                                                                                                    |         |  |  |
|------------------------|-------------------------------------------------|----------------------------------------------------------------------------------------------------|---------|--|--|
| Fecha de<br>Creación 1 | Título                                          | Mensoje                                                                                                    | Profeso |  |  |
| 2020-03-25<br>21:03:38 | Ptl4-<br>Asigl403-<br>Evaluación<br>3er Parcial | Estimados estudientes, la comunicación será con el opoyo de eus jefes de grupo y por medio<br>del como electrónico que las he in indicado y el cual he enviado las actividades y feichar de<br>entrego con las que deterán cuargilho para cencuir y obtenes su calificación de las treor perioda.<br>Cualquier duda pueden escribirmo indicando su nombre y grupo. Quedo a sus órdenes. |         |  |  |

En caso contrario, esta sección estará vacía. Por lo que deberás ingresar posteriormente, una vez que el Profesor haya completado sus datos.

| Monsajes          |            |                  |         |          |  |  |  |
|-------------------|------------|------------------|---------|----------|--|--|--|
| Fecha de Creación | †↓         | Titulo           | Mensaje | Profesor |  |  |  |
|                   | Coincident | cias no encontra | das     |          |  |  |  |